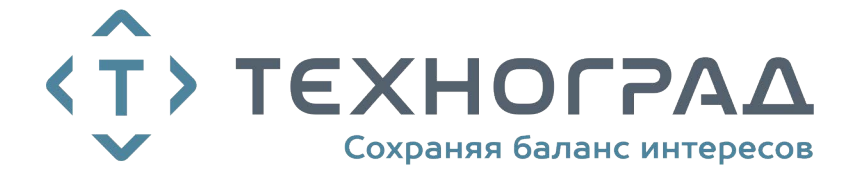

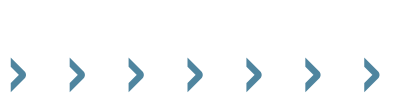

>

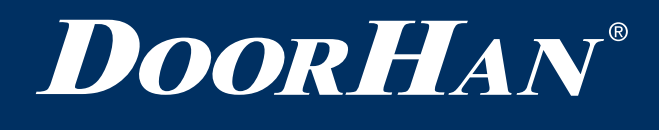

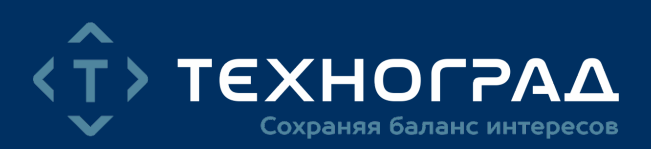

| Электрические подключения   | 2  |
|-----------------------------|----|
| Программирование привода    | 5  |
| Программирование пультов ДУ | 5  |
|                             |    |
| Electrical Connections      | 7  |
| Operator Programming        | 10 |
| Transmitter Programming     | 10 |

# Плата управления РСВ-SH

# PCB-SH CONTROL BOARD

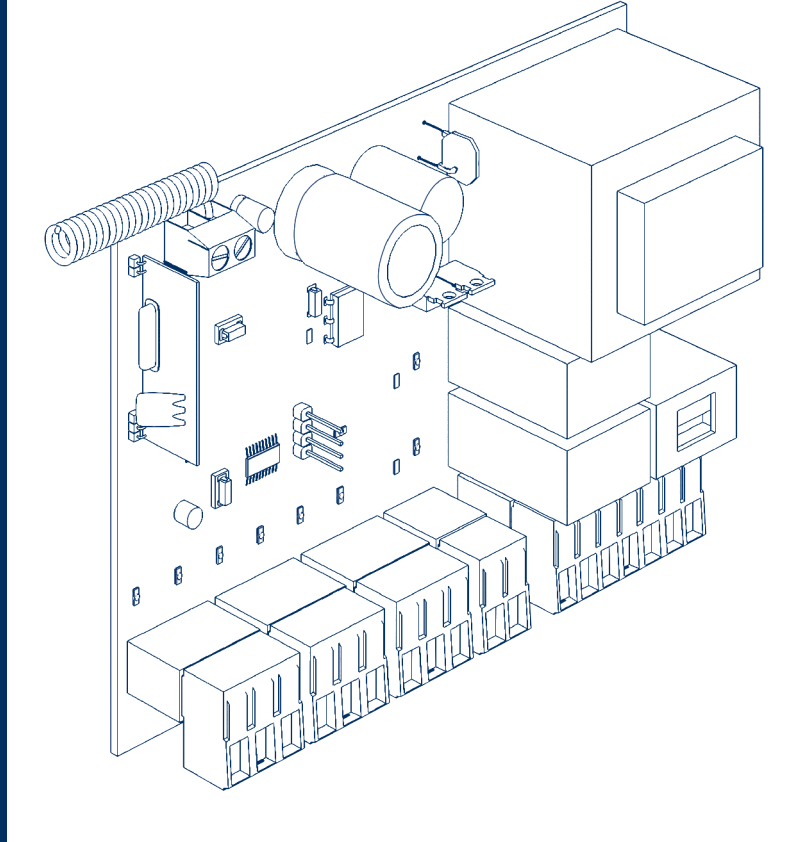

Инструкция по программированию Programming Instructions

Актуально для версий: ПО — v 1.0-1.1; плата — v 1.1 Actual versions: Soft – v 1.0-1.1; pcb – v 1.1

# 1. ЭЛЕКТРИЧЕСКИЕ ПОДКЛЮЧЕНИЯ

#### 1.1. СХЕМА БЛОКА УПРАВЛЕНИЯ

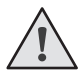

#### ВНИМАНИЕ!

Провода в кабеле должны быть защищены от контакта с любыми шероховатыми и острыми деталями. Все подключения проводите только при выключенном питании.

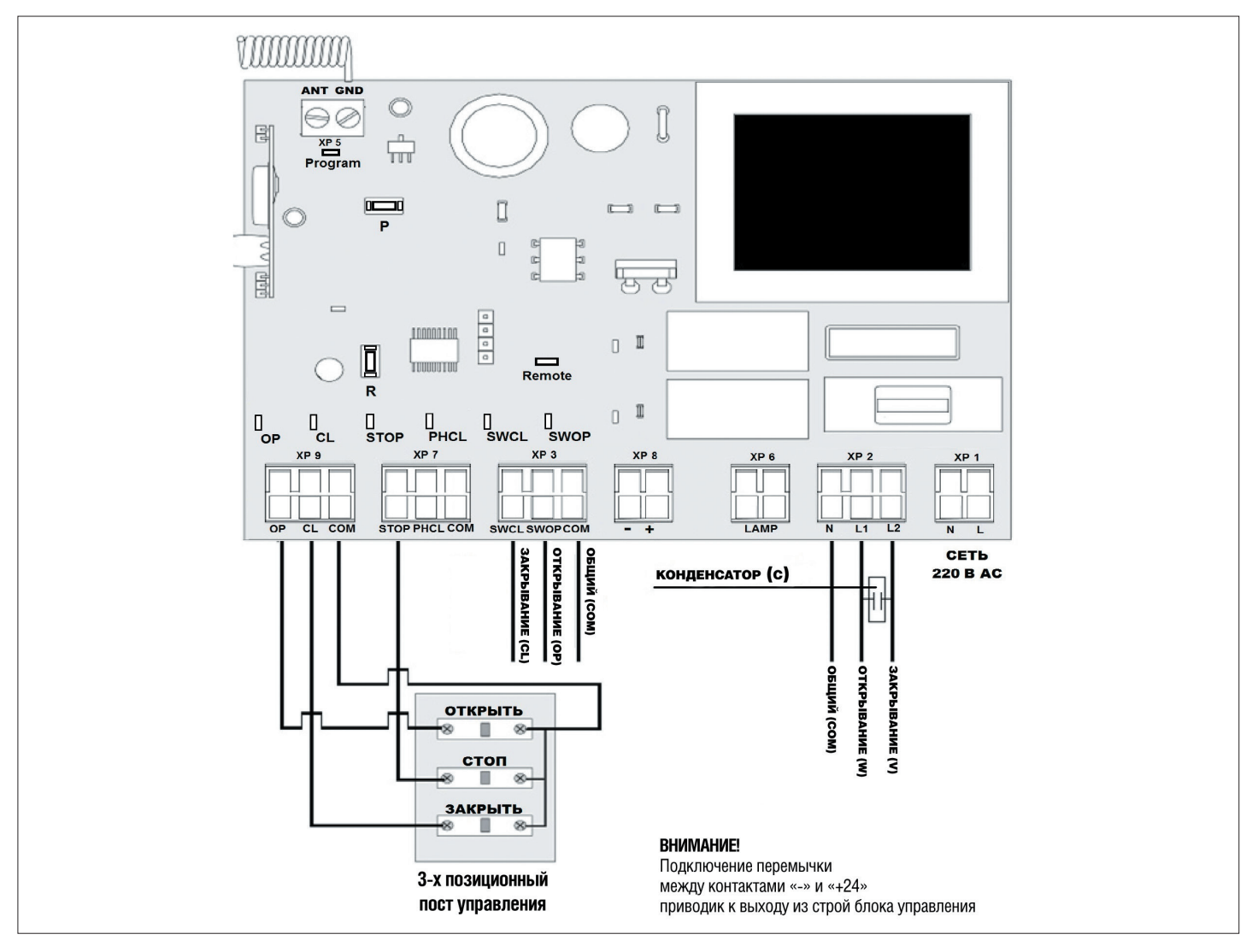

#### Рис. 1. Электрохема блока управления

# $\wedge$

ВНИМАНИЕ!

Если к клеммам STOP и PHCL не подключены устройства безопасности, установите перемычки между общим контактом (COM) и каждой их этих клемм.

#### Таблица 1. Светодиоды блока управления

| Индикатор | Назначение                         | Горит                          | Не горит    |
|-----------|------------------------------------|--------------------------------|-------------|
| Program   | Выбор режима работы привода        | Мигает согласно выбранному реж | иму работы* |
| SW OP     | Концевой выключатель на открывание | Не сработал                    | Сработал    |
| SW CL     | Концевой выключатель на закрывание | Не сработал                    | Сработал    |
| OP        | Команда на открывание              | Подается                       | Не подается |
| CL        | Команда на закрывание              | Подается                       | Не подается |
| PH CL     | Фотоэлементы на закрывание         | Не сработали                   | Сработали   |
| STOP      | Команда STOP                       | Не подается                    | Подается    |
| Remote    | Запись кода пульта CODE            | Подается                       | Не подается |

\*Жирным шрифтом выделено состояние светодиодов, когда ворота остановлены в среднем положении.

#### Таблица 2. Описание клемм блока управления

| Tue                      | llaar     | Deerer | Кле | ММЫ      |                                                                                                    |
|--------------------------|-----------|--------|-----|----------|----------------------------------------------------------------------------------------------------|
| 1011                     | цвет      | газьем | Nº  | Значение | подключение устроиств                                                                                                    |
| Устройства               | Зеленый   | ХР9    | 1   | Open     | Команда «полное открывание». Замыкание контактов устройства, под-<br>ключенного к этой клемме, приводит к срабатыванию блока управления<br>на полное открывание либо к пошаговому управлению приводом (в<br>зависимости от установленного режима работы)                                                                                                    |
| управления               |           |        | 2   | Close    | Команда «закрывание». Замыкание контактов устройства, подключен-<br>ного к этой клемме, приводит к срабатыванию блока управления на<br>закрывание                                                                                                    |
|                          |           |        | 3   | Com      | Общий контакт                                                                                                    |
|                          | Оранжевый | XP7    | 1   | STOP     | Клемма STOP (NC). Размыкание контактов устройства, подключенного к<br>этой клемме, приводит к срабатыванию блока управления на остановку<br>движения ворот                                                                                                    |
| Устройства               |           |        | 2   | PH CL    | Клемма подключения устройств безопасности (NC). Данные устройства<br>предназначены для предотвращения защемления людей, животных и<br>посторонних предметов в проеме ворот при движении полотна. Срабаты-<br>вание устройств безопасности приводит к немедленному реверсу. Если<br>ворота открыты и датчики, подключенные к данным клеммам, сработали,<br>то это предотвратит любое движение ворот |
|                          |           |        | 3   | СОМ      | Общий контакт                                                                                                    |
| Отключение               |           |        | 1   | SW CL    | Клемма для подключения концевого выключателя, отвечающего за крайнее положение на закрывание полотна (красный провод с концевика)                                                                                                    |
| концевых<br>выключателей | Синий     | XP3    | 2   | SW OP    | Клемма для подключения концевого выключателя, отвечающего за крайнее положение на открывание полотна (зеленый провод с концевика)                                                                                                    |
|                          |           |        | 3   | СОМ      | Общий контакт (белый провод с концевика)                                                                                                    |
| Контакты питания         | Белый     | XP8    | 1   | (-)      | Нестабилизированное напряжение 12 В                                                                                                    |
| аксессуаров              |           |        | 2   | +        |                                                                                                    |
| аксессуары               | Желтый    | XP6    | 2   | LAMP     | присутствует только на плате версии 1.1                                                                                                    |
|                          | Серый     |        | 1   | N        | Общая клемма электромотора                                                                                                    |
| Питание мотора           |           | XP2    | 2   | L1       | Клемма на закрывание электромотора                                                                                                    |
|                          |           |        | 3   | L2       | Клемма на открывание электромотора                                                                                                    |
|                          | Красиций  | VD1    | 1   |          |                                                                                                    |
| пипание платы            | прасный   | XPT    | 2   | L        | ווטַבאָאוויטיזינדווינ וווומאוא טו געווי ~220 ס                                                                                                    |

#### 1.2. СХЕМЫ ПОДКЛЮЧЕНИЯ АКСЕССУАРОВ

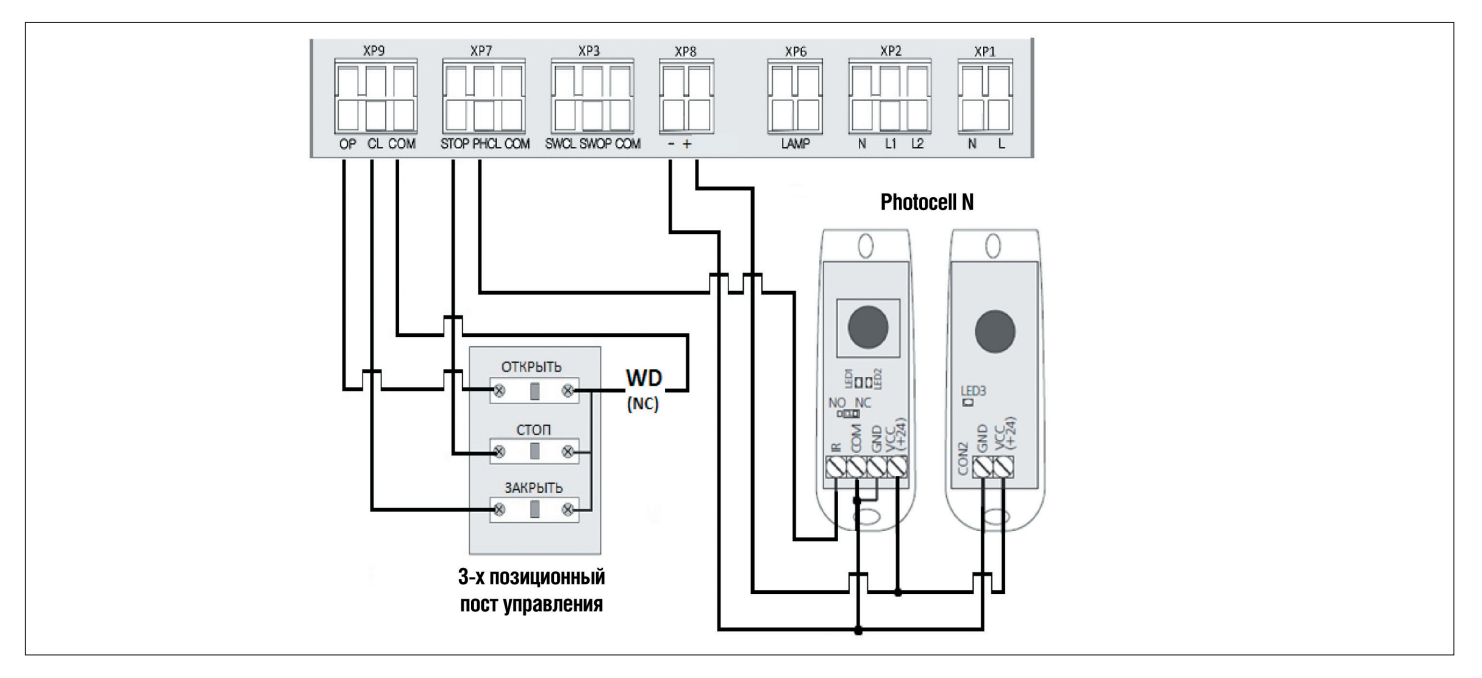

Рис. 2. Схема подключения трехпозиционного поста управления, фотоэлементов, датчика открытой калитки

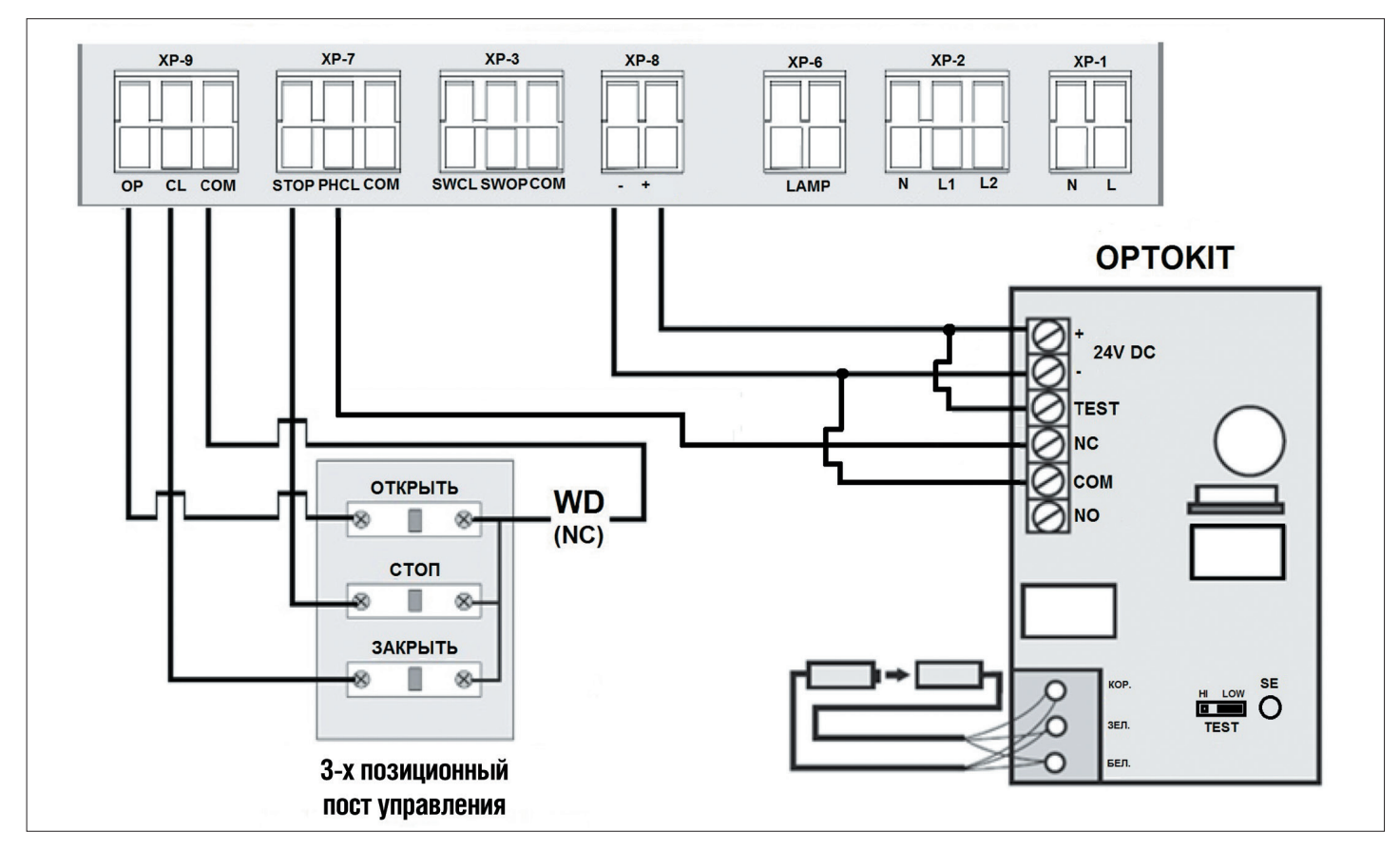

Рис. З. Схема подключения трехпозиционного поста управления, датчика открытой калитки и оптосенсеров

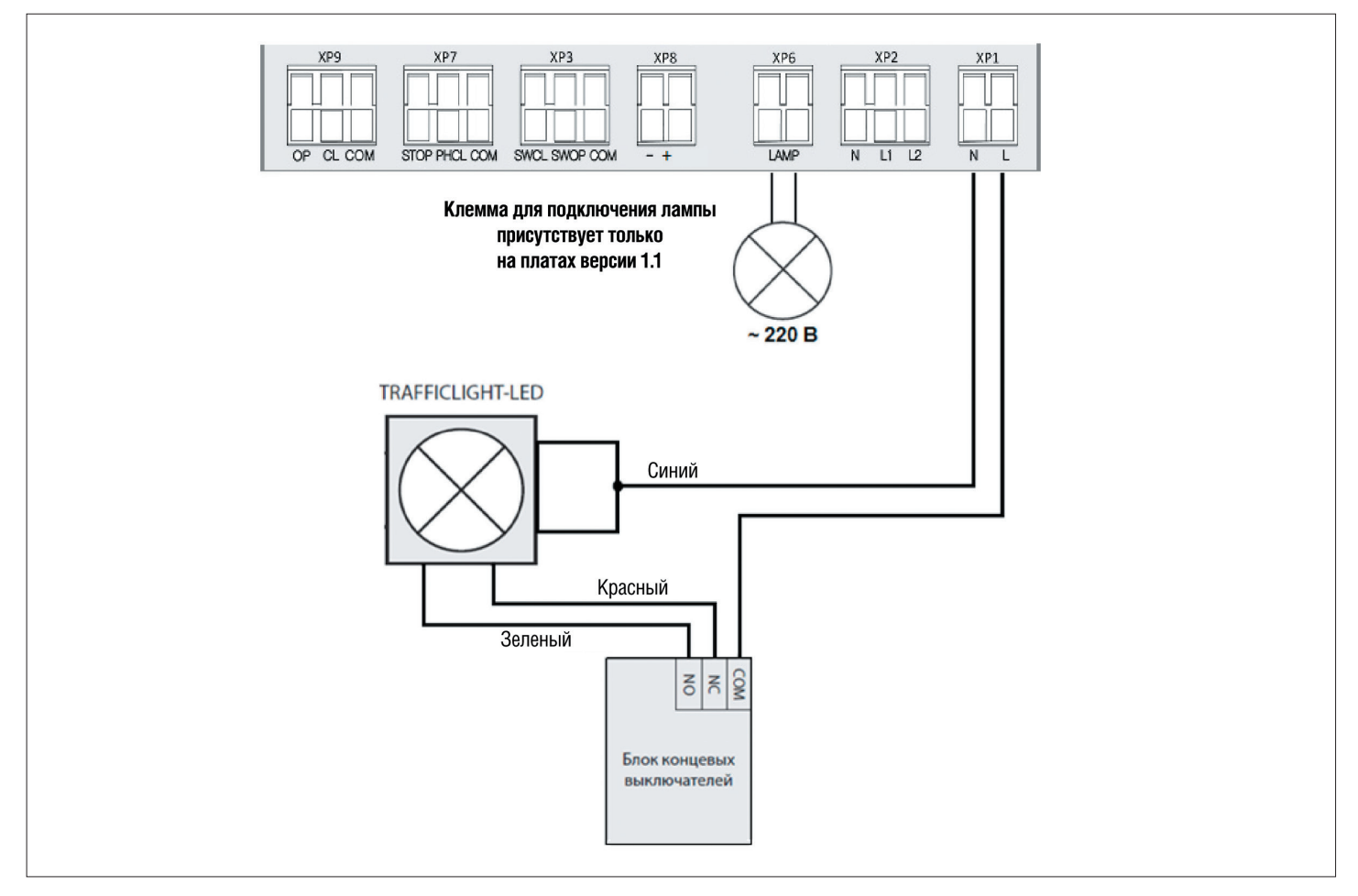

Рис. 4. Схема подключения светофора и сигнальной лампы

### 2. ПРОГРАММИРОВАНИЕ ПРИВОДА

#### 2.1. ВЫБОР РЕЖИМА РАБОТЫ

Выбор режима работы осуществляется нажатием кнопки «Р». Количество нажатий будет соответствовать номеру выбранного режима работы:

- одно нажатие первый режим работы;
- два нажатия второй режим работы;
- три нажатия третий режим работы;
- четыре нажатия четвертый режим работы;
- пять нажатий пятый режим работы.

Выбранный режим работы отображается индикатором «Program». Количество миганий соответствует номеру установленного режима.

| Таблица З. | Режимы | работы |
|------------|--------|--------|
|------------|--------|--------|

| Режим работы | Индикатор «Program»<br>мигает | Открывание ворот                 | Закрывание ворот                  | Автоматическое<br>закрывание |
|--------------|-------------------------------|----------------------------------|-----------------------------------|------------------------------|
| 1            | один раз                      | импульсное нажатие кнопки «Open» | удержание кнопки «Close»          | нет                          |
| 2            | два раза                      | импульсное нажатие кнопки «Open» | импульсное нажатие кнопки «Close» | нет                          |
| 3            | три раза                      | удержание кнопки «Open»          | удержание кнопки «Close»          | нет                          |
| 4            | четыре раза                   | импульсное нажатие кнопки «Open» | импульсное нажатие кнопки «Close» | нет                          |
| 5            | пять раз                      | импульсное нажатие кнопки «Open» | импульсное нажатие кнопки «Close» | есть                         |

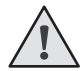

**ПРИМЕЧАНИЕ.** В режимах работы 4 и 5 кнопка «Open» работает по логике «открыть – стоп – закрыть».

Импульсный режим работы на закрывание ворот (режимы 2, 4, 5) рекомендуется использовать только при наличии фотоэлементов безопасности. Использование внешнего радиоприемника возможно только в четвертом или пятом режиме.

#### 2.2. НАСТРОЙКА АВТОМАТИЧЕСКОГО ЗАКРЫВАНИЯ

Установите режим работы привода с автоматическим закрыванием (режим 5). Нажмите и удерживайте кнопку «Р», индикатор «Program» загорится постоянным светом и через три секунды погаснет, после чего отпустите кнопку «Р». Выдержите необходимое время для таймера автоматического закрывания и повторно нажмите кнопку «Р» (максимальное время автоматического закрывания — 5 мин.).

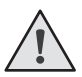

**ПРИМЕЧАНИЕ.** Функция автоматического закрывания ворот работает только при пятом режиме работы. Если установка времени паузы перед автоматическим закрыванием не проводилась, то привод будет автоматически закрывать ворота через 30 сек.

# 3. ПРОГРАММИРОВАНИЕ ПУЛЬТОВ ДУ

#### 3.1. ОЧИСТКА ПАМЯТИ ПРИЕМНИКА

После включения питания нажмите и удерживайте кнопку записи пультов «R» примерно 20 сек., по истечении этого времени индикатор «Remote» включится на 1 сек., что означает успешное удаление всех записанных в память пультов.

#### 3.2. ЗАПИСЬ ПУЛЬТОВ DOORHAN В ПРИЕМНИК

Для записи пульта нажмите и удерживайте в течение 3 сек. кнопку «R». Индикатор «Remote» загорится постоянным красным светом. Отпустите кнопку «R». Выберите на пульте дистанционного управления кнопку, которой впоследствии будете управлять работой привода. Нажмите два раза на выбранную кнопку, красный индикатор «Remote» мигнет один раз в подтверждение записи кода пульта в приемник.

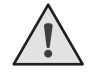

**ПРИМЕЧАНИЕ**. При переполнении памяти индикатор «Remote» мигнет три раза (максимальное количество пультов в памяти приемника — 60 шт.). Для записи нескольких пультов повторите процедуру записи для каждого пульта.

#### 3.3. УДАЛЕНИЕ ОДНОГО ПУЛЬТА ИЗ ПАМЯТИ ПРИЕМНИКА (ТОЛЬКО ДЛЯ ПО 1.1)

Для удаления одного конкретного пульта нажмите и удерживайте кнопку «R» примерно 13 сек., отпустите ее, когда индикатор «Remote» начнет моргать. Затем нажмите два раза записанную кнопку пульта, который собираетесь удалить из памяти приемника. Индикатор «Remote» выключится.

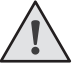

примечание. Для удаления нескольких пультов повторите процедуру для каждого пульта.

#### 3.4. УДАЛЕННОЕ ПРОГРАММИРОВАНИЕ ПУЛЬТОВ DOORHAN

Пункты 1-4 необходимо выполнить в пятисекундном интервале.

- 1. Нажать и удерживать кнопку 2 запрограммированного пульта.
- 2. Не отпуская нажатую кнопку 2, нажать и удерживать кнопку 1.
- 3. Отпустить зажатые кнопки.
- 4. Нажать запрограммированную кнопку пульта, приемник войдет в режим программирования пультов (индикатор «Remote» загорится постоянным светом).
- 5. На новом пульте управления дважды нажать на кнопку, которой впоследствии будете управлять работой привода. Индикатор «Remote» мигнет один раз в подтверждение записи кода пульта в приемник.

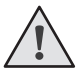

**ПРИМЕЧАНИЕ.** Программирование пультов необходимо выполнять в радиусе действия приемника платы управления электроприводом. Номер кнопки можно определить по точкам на корпусе пульта.

#### 3.5. ОТКЛЮЧЕНИЕ УДАЛЕННОГО ПРОГРАММИРОВАНИЯ ПУЛЬТОВ (ТОЛЬКО ДЛЯ ПО 1.1)

Если функция включена, то при подаче питания на плату происходит кратковременное включение и выключение индикатора «Remote». Если функция выключена, то при подаче питания на плату индикатор «Remote» не включается. Для отключения/включения функции необходимо нажать и удерживать кнопку «R», затем, не отпуская кнопку, подать напряжение питания на плату.

#### 3.6. МАРКИРОВКА КНОПОК ПУЛЬТОВ DOORHAN

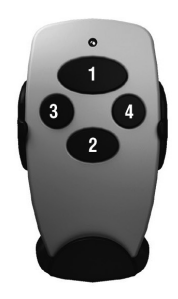

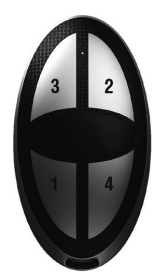

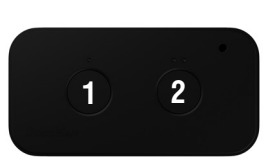

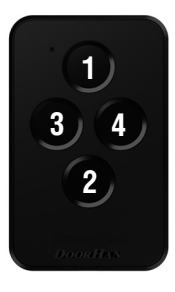

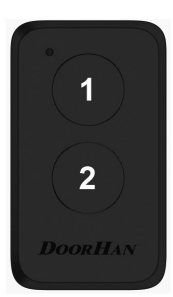

# **1. ELECTRICAL CONNECTIONS**

#### 1.1. CONTROL UNIT SCHEMATIC DIAGRAM

# WARNING!

Cable wires shall be protected against contact with any rough and sharp parts. All connections must be performed only when the power is off.

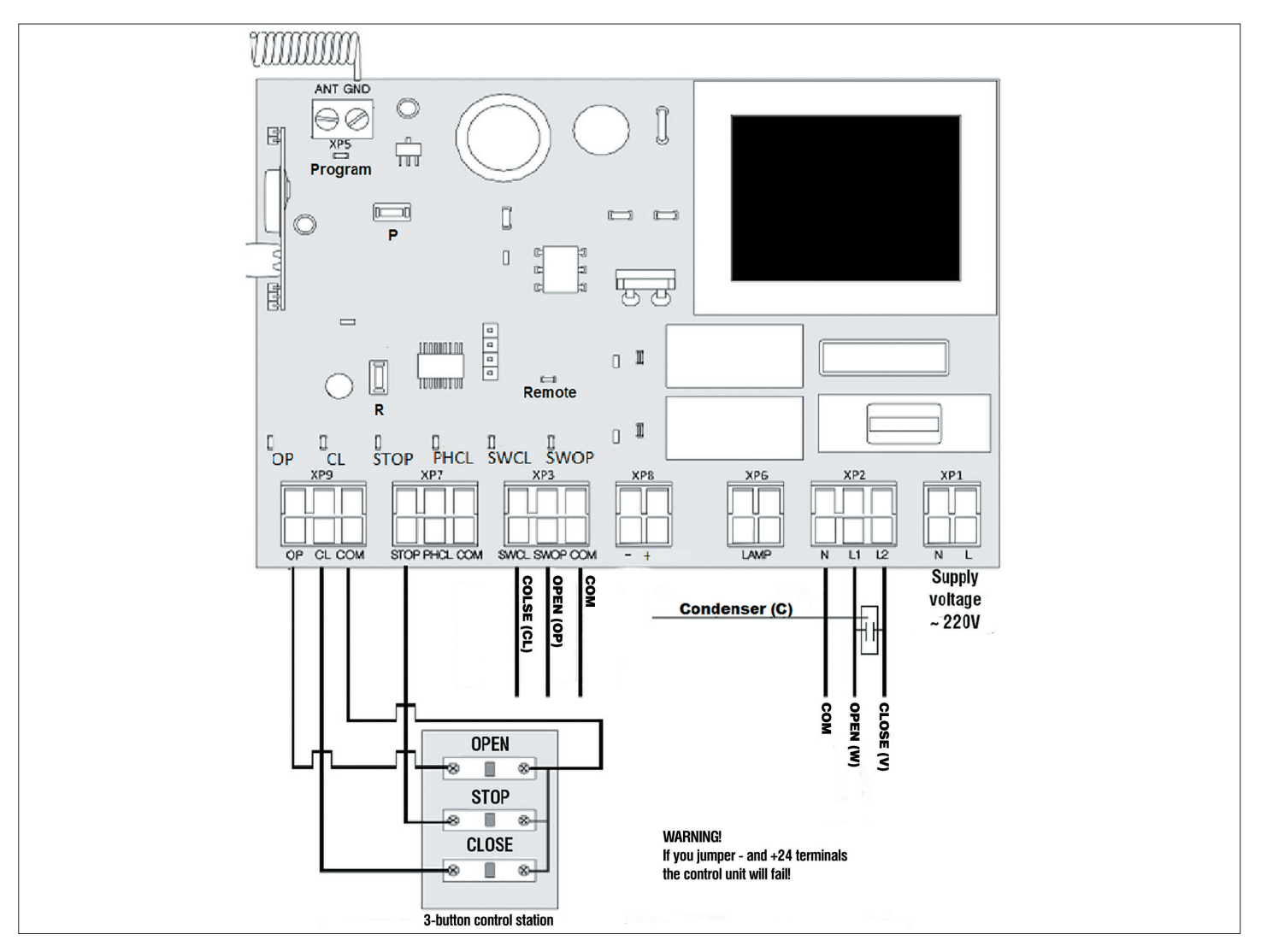

#### Fig. 1. Control unit wiring diagram

WARNING!

# $\bigwedge$

If no safety devices are connected to PHCL and STOP terminals, then jumper COM terminal and PHCL and STOP contacts.

Table 1. Control unit LEDs

| LED     | Function                         | On                                  | Off               |
|---------|----------------------------------|-------------------------------------|-------------------|
| Program | Operation mode is selected       | Flashes according to the selected m | ode of operation* |
| SW OP   | Limit switch to Open             | Does not respond                    | Responds          |
| SW CL   | Limit switch to Close            | Does not respond                    | Responds          |
| OP      | Open command                     | On                                  | Off               |
| CL      | Close command                    | On                                  | Off               |
| PH CL   | Photocells to Close              | Do not respond                      | Respond           |
| STOP    | STOP command                     | Off                                 | On                |
| Remote  | Record of Remote controller code | On                                  | Off               |

\*Bold type indicates LEDs status when the door is stopped in mid-position.

Table 2. Control unit terminals

| Tune                   | Colour  | lask | Terminals |         | Osmaaling devices                                                                                                    |  |
|------------------------|---------|------|-----------|---------|----------------------------------------------------------------------------------------------------|--|
| туре                   | Colour  | Jack | Nº        | Meaning | Connecting devices                                                                                                    |  |
|                        | _       | XP9  | 1         | Open    | Full opening command. After closing of contacts of the device connected to this terminal, the control unit will trigger either full opening of the door or stepped control of operator (depending on the preset control logic)                                                                                                    |  |
| Control devices        | Green   |      | 2         | Close   | Close command. After closing of contacts of the device connected to this terminal, the control unit will trigger door closing                                                                                                    |  |
|                        |         |      | 3         | Com     | Common contact                                                                                                    |  |
|                        |         | XP7  | 1         | STOP    | Stop command. After breaking of contacts of the device connected to this terminal, the control unit will stop door movement                                                                                                    |  |
| Safety devices         | Orange  |      | 2         | PH CL   | Contacts for safety device connection (NC). Safety devices are used to prevent<br>people, animals and foreign objects from being jammed in the door opening<br>by the moving door leaf. Activation of safety devices immediately stops or<br>reverses the door. If the door is open and the sensors connected to these<br>terminals are triggered, this will prevent any movement of the door |  |
|                        |         |      | 3         | COM     | Common contact                                                                                                    |  |
|                        |         |      | 1         | SW CL   | Connection of limit switch regulating down travel limit (limit switch red wire)                                                                                                    |  |
| Connection of limit    | Blue    | XP3  | 2         | SW OP   | Connection of limit switch regulating up travel limit (limit switch green wire)                                                                                                    |  |
| 3010103                |         |      | 3         | COM     | Common contact (limit switch white wire)                                                                                                    |  |
| Contacts of            | White   | YDS  | 1         | (-)     | Unetable voltage 24 V                                                                                                    |  |
| accessories power      | WIIILE  | AF U | 2         | +       |                                                                                                    |  |
| Additional accessories | Yellow  | XP6  | 1         | IAMP    | Signal lamp (~ 220 V) terminals are available on pcb 1.1 only                                                                                                    |  |
|                        | 1011010 | 7410 | 2         |         |                                                                                                    |  |
|                        |         |      | 1         | N       | Electric motor common terminal                                                                                                    |  |
| Power of motor         | Grey    | XP2  | 2         | L1      | Electric motor closing terminal                                                                                                    |  |
|                        |         |      | 3         | L2      | Electric motor opening terminal                                                                                                    |  |
| Power of board         | Red     | XP1  | 1         | N       | Mains supply (~ 220 V) connection                                                                                                    |  |
| i owor or board        | neu     |      | 2         |         | iviains supply (~ 220 v) connection                                                                                                    |  |

#### **1.2. ACCESSORIES WIRING DIAGRAMS**

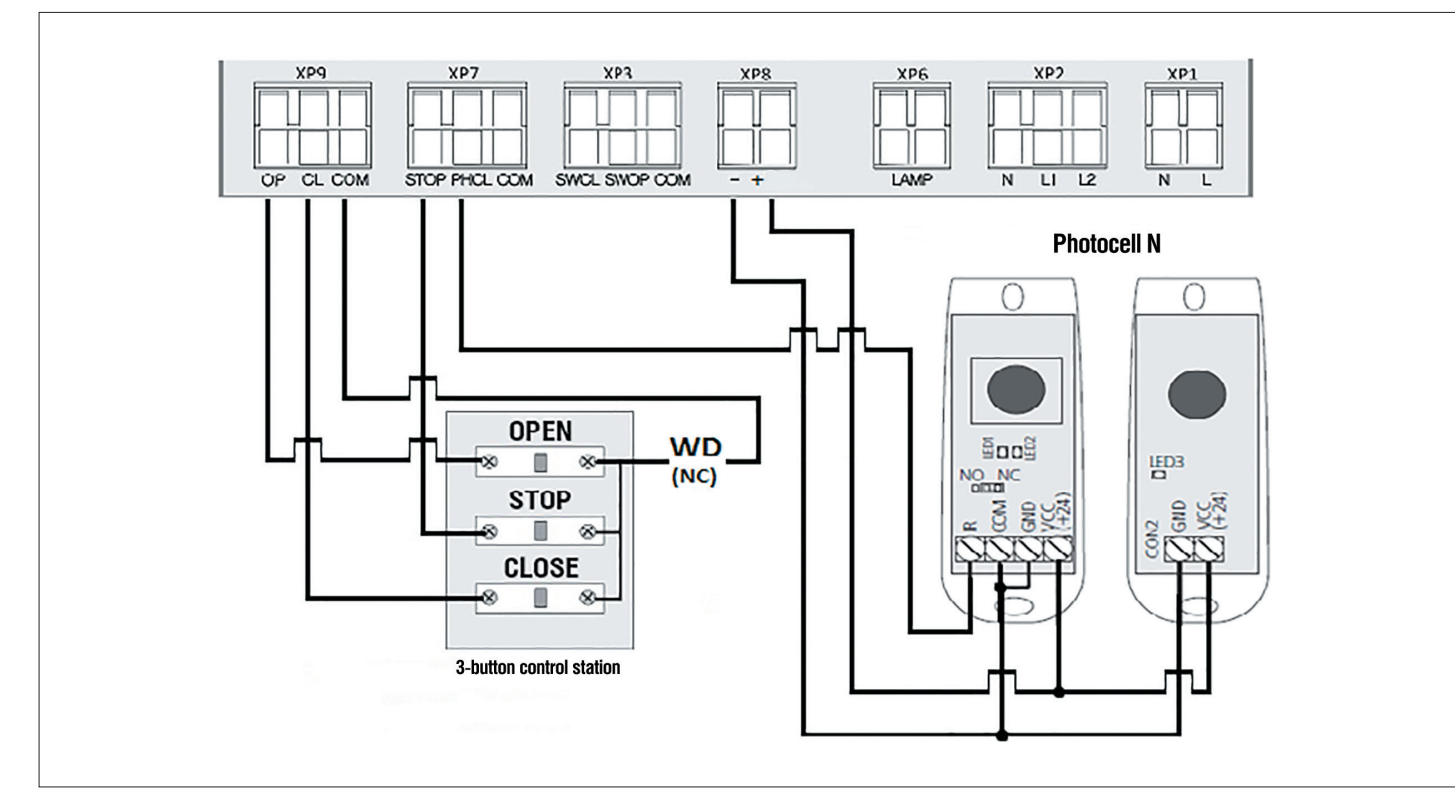

Fig. 2. Wiring diagram of 3-button control station, photocells and wicket door sensor

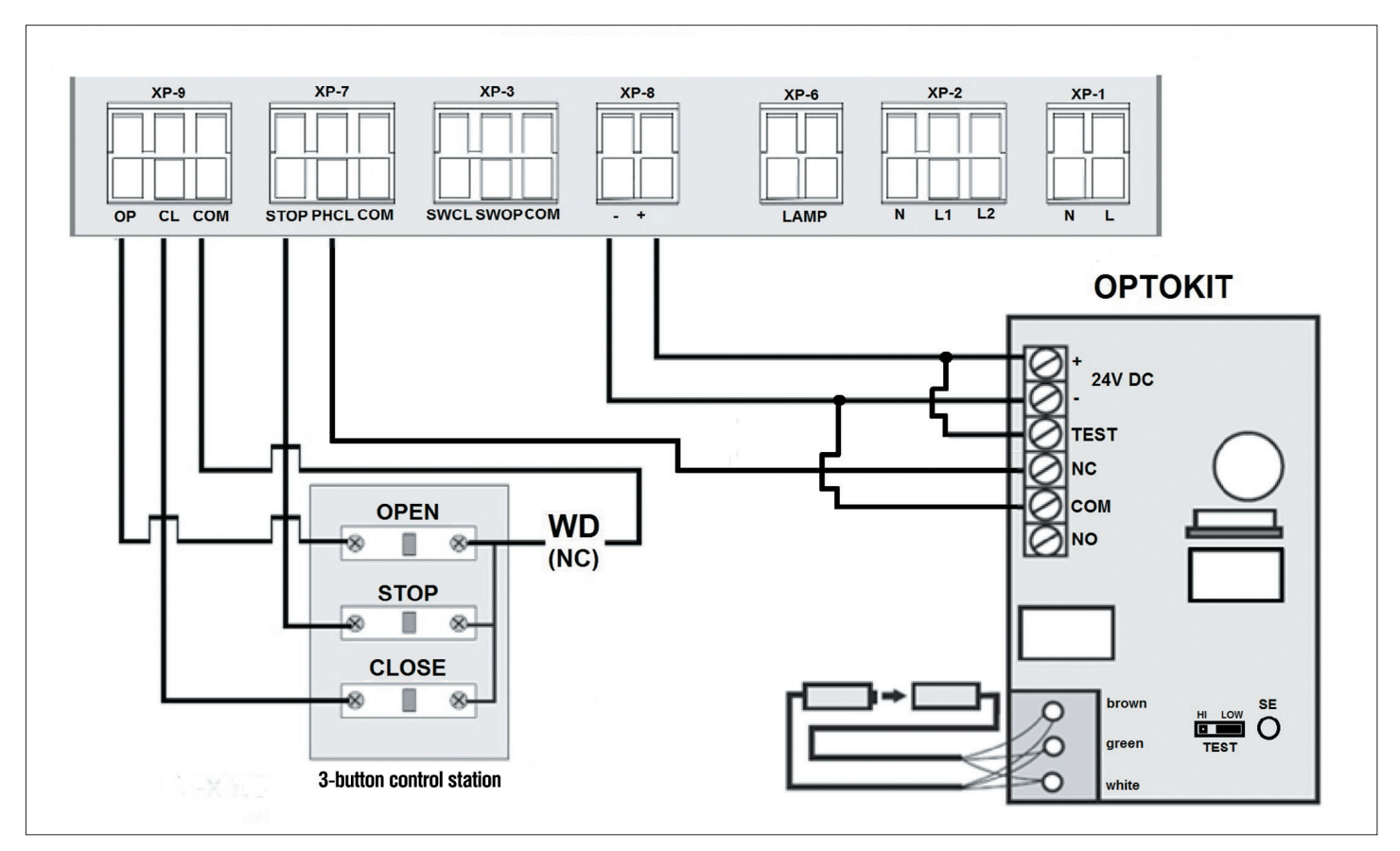

*Fig. 3.* Wiring diagram of 3-button control station, optoelectronic sensors and wicket door sensor

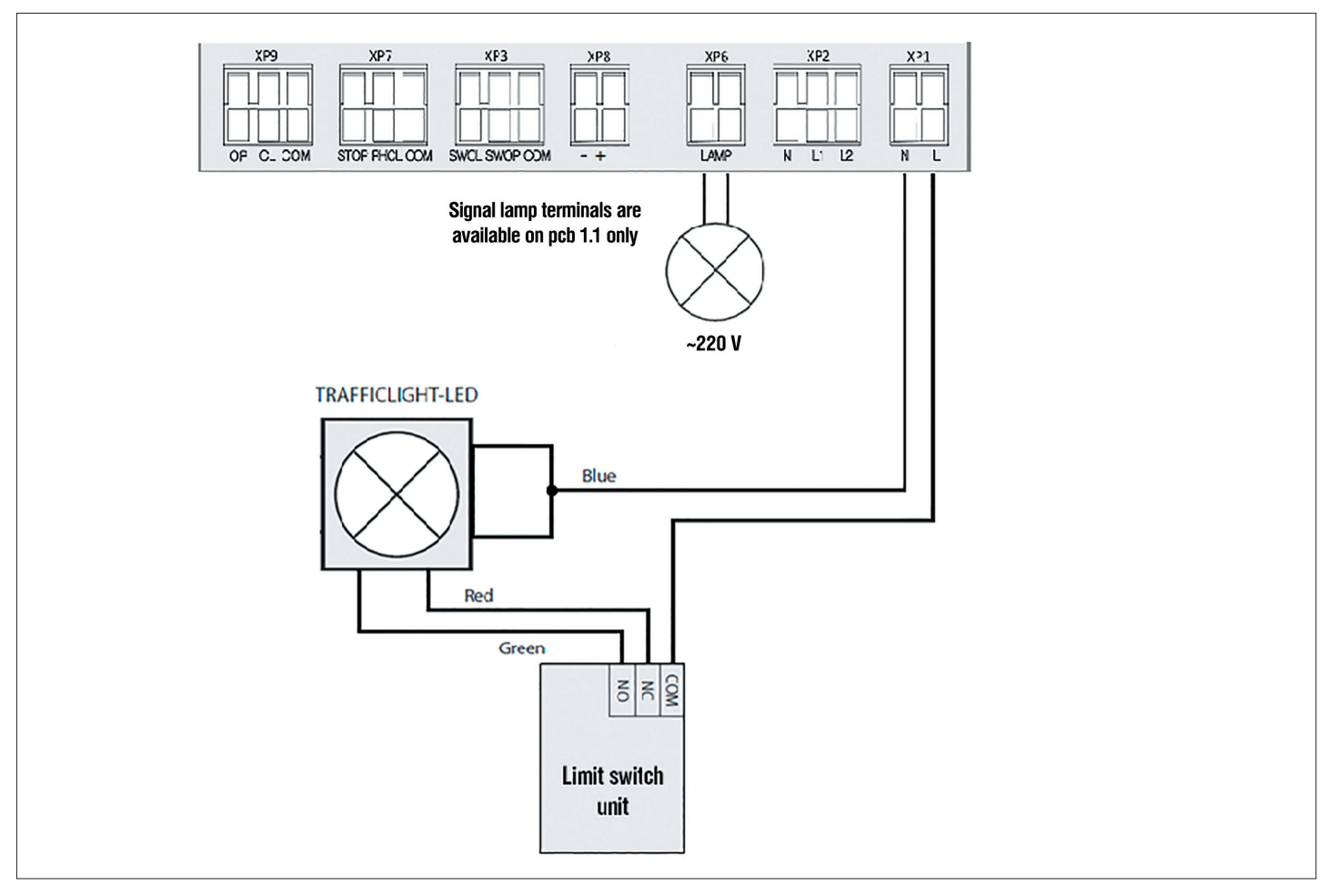

Fig. 4. Wiring diagram of traffic light and signal lamp

# 2. OPERATOR PROGRAMMING

### 2.1. SELECTING THE OPERATING MODE

Selection of operating mode is performed with the P button. Number of the P button clicks corresponds to the selected operating mode number.

| Operating mode | Program indicator flashes | Door opening                  | Door closing                   | Automatic closing |
|----------------|---------------------------|-------------------------------|--------------------------------|-------------------|
| 1              | one time                  | pulse pressing of Open button | holding of Close button        | no                |
| 2              | two times                 | pulse pressing of Open button | pulse pressing of Close button | no                |
| 3              | three times               | holding of Open button        | holding of Close button        | no                |
| 4              | four times                | pulse pressing of Open button | pulse pressing of Close button | no                |
| 5              | five times                | pulse pressing of Open button | pulse pressing of Close button | yes               |

Table 3. Operating modes

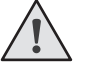

**NOTE.** The Open button operates under «open» — «close» — «open» logics in modes 4 and 5. It is recommended to use pulse operation mode for door closing (modes 2, 4, 5) only if safety photocells are available. It is possible to use an external radio receiver only in modes 4 or 5.

#### 2.2. SETTING AUTOMATIC CLOSING TIME

Choose the operation mode 5 (automatic closing mode). Press and hold the P button, the Program indicator will light steadily and go out in three seconds; after that release the P button. Wait for the desired time of automatic closing and press the P button again (maximum automatic closing time is 5 min.).

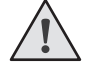

**NOTE.** Automatic closing function operates only in mode 5. If automatic closing time was not set, then the door would automatically close in 30 seconds.

### **3. TRANSMITTER PROGRAMMING**

#### **3.1. RECEIVER MEMORY CLEARING**

After power supply is switched on, press and hold the transmitter programming button R for about 20 seconds. As 20 seconds expire the Remote indicator will illuminate for a second to confirm that all the transmitters were erased from the memory.

#### **3.2. RECORDING OF DOORHAN TRANSMITTERS IN THE RECEIVER**

For transmitter recording press and hold the R button for 3 seconds. The Remote indicator will illuminate solid red. Release the R button. Then press twice the button on the transmitter that you wish to control the operator. The Remote indicator will flash red once to confirm that the receiver has learned the transmitter code.

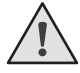

**NOTE.** To record several transmitters repeat the code recording procedure for every transmitter. In case of receiver memory overflow, the Remote indicator will flash three times (max. number of transmitters in the receiver's memory — 60 pcs.).

#### 3.3. HOW TO DELETE A TRANSMITTER FROM RECEIVER MEMORY (FOR 1.1 SOFT ONLY)

To delete one particular transmitter, you must press and hold the R button, release it after the Remote indicator starts to blink (about 13 seconds). Then press twice the button on the transmitter which you want to clear from the receiver memory. The Remote indicator will go out.

#### **3.4. REMOTE PROGRAMMING OF DOORHAN TRANSMITTERS**

Perform items 1–4 within five-second interval:

- 1. Press and hold the 2 button of the programmed transmitter.
- 2. Holding the 2 button pressed, press and hold the 1 button.
- 3. Release all the buttons.
- 4. Press the programmed transmitter button, the receiver will switch to the transmitter programming mode (the Remote indicator will steadily light).

5. Then on a new transmitter press twice the button that you wish to control the operator. The Remote indicator will flash red once to confirm that the receiver has learned the transmitter code.

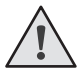

**NOTE.** Perform transmitters programming within operating range of the operator receiver. The number of each button can be determined by the dots on the transmitter body.

#### 3.5. DISABLING OF REMOTE PROGRAMMING FUNCTION (FOR 1.1 SOFT ONLY)

If the function is enabled then the Remote indicator switches on and off once. If the function is disabled then the Remote indicator won't switch on.

To enable/disable the function press and hold the R button, then supply power to the control board without releasing the button.

#### **3.6. MARKING OF DOORHAN TRANSMITTERS BUTTONS**

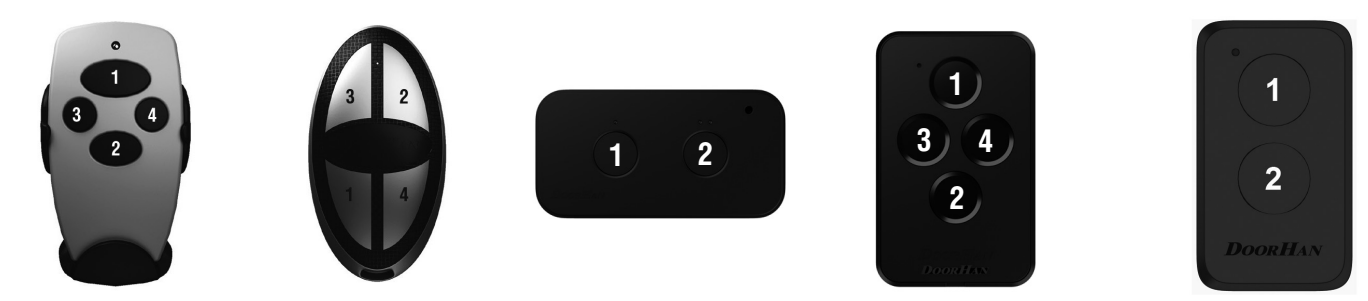

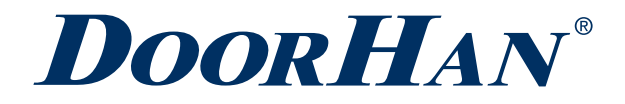

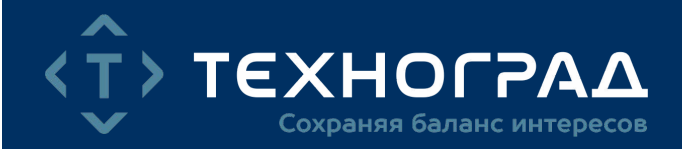

Концерн DoorHan благодарит вас за приобретение нашей продукции. Мы надеемся, что вы останетесь довольны качеством данного изделия.

По вопросам приобретения, дистрибьюции и технического обслуживания обращайтесь в компанию ТЕХНОГРАД:

г. Минск, а/г Озерцо, ул. Дзержинского, д. 26а, 3-й этаж

Телефоны: +375175174470 (телефон / факс) +375447752155 (А1 / Viber) +375295318672 (МТС)

E-mail: info@technograd.by www.technograd.by